# Web Load Tender for Carriers – User Instructions

There are four main screens in the Web Load Tender tool: **Offered Loads, Offer Details, Awarded Loads,** and **Offer History.** This document describes how each screen works and includes step-by-step instructions for each. This system is designed for carriers to submit bids for load offers, which XPO Logistics then awards.

## **Offered Loads Screen**

The Offered Loads screen displays all loads that are currently available for bidding. Use this screen to view offered loads and enter bids.

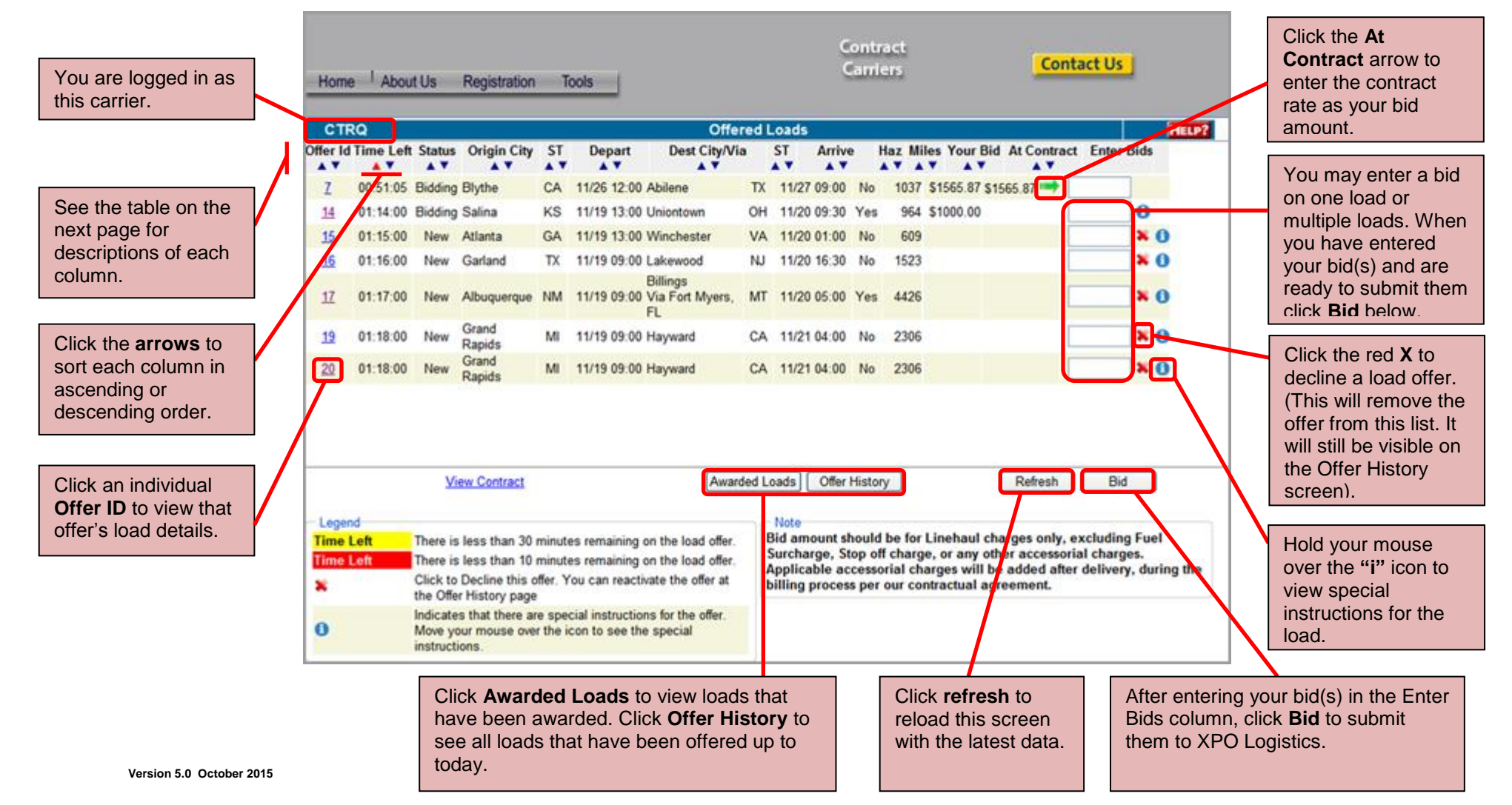

## **Offered Loads Column Descriptions**

| Column Name        | Description                                                                                                    |
|--------------------|----------------------------------------------------------------------------------------------------|
| Offer ID           | The Offer ID is a unique identifier for each load.                                                                                                    |
|                    | Each Offer ID is a link. Click it to view Offer Details if necessary.                                                                                                    |
| Time Left          | Displays the remaining time that is available to bid on a load. Load offers with less than 30 minutes remaining are highlighted yellow. Load offers with less than 10 minutes remaining are highlighted red.                                                                                                    |
| Status             | The status of the load offer. The status codes are as follows:                                                                                                    |
|                    | <b>Open</b> —this load is open for bidding, but you have not submitted a bid.                                                                                                    |
|                    | Bidding—this load is open for bidding, and you have submitted a bid.                                                                                                    |
| Origin City / ST   | Origin City and State for the load. City and State can be sorted independently.                                                                                                    |
| Depart             | Departure time                                                                                                    |
| Dest City/Via / ST | Destination City and State for the load. If a Via is required, it is also displayed. City and State can be sorted independently.                                                                                                    |
| Arrive             | Arrival time                                                                                                    |
| Haz                | Indicates whether the load is Hazmat or not. Yes indicates the load is Hazmat. No indicates it is not Hazmat.                                                                                                    |
| Miles              | The number of miles from Origin to Destination, including any required Via                                                                                                    |
| Your Bid           | The bid you have submitted for this load.                                                                                                    |
| At Contract        | Your carrier's contract rate for this load.                                                                                                    |
| Enter Bids         | Enter your rate per load in US dollars into this field. The bid amount should be for Linehaul charges only, excluding any Fuel Surcharges or accessorial charges. You may enter bids on multiple loads if you wish. When you are ready to submit your bid(s), click the <b>Bid</b> button below this column. The screen will refresh. |

### How to Place a Bid using the Offered Loads screen, step-by-step

- 1. Use the **sort arrows** to identify a load to bid on, if necessary.
- 2. Enter your rate per load in US dollars in the Enter Bids field for that load.
- 3. Click **Bid.**

## **Offer Details Screen**

The Offer Details screen appears when you click an Offer ID link on another screen. It displays more detailed information about the load.

| You may enter a bid      |
|--------------------------|
| from this screen. You    |
| may also withdraw a      |
| bid, as long as you are  |
| not currently the lowest |
| bidder. (The lowest      |
| bidder may not           |
| withdraw a bid using     |
| this system).            |
|                          |

At Contract: Your carrier's contract rate for this load

**Current Bid:** Your current bid for this load

Enter Bid: Enter a rate and click Bid to submit a bid; simply click Withdraw to withdraw a bid

**Return:** Click Return to go back to the previous screen.

| CTRQ                                                                                                    |                        | Offer [                                                | Details                            | These s                |
|----------------------------------------------------------------------------------------------------|------------------------|--------------------------------------------------------|------------------------------------|------------------------|
|                                                                                                    | Offer                  |                                                        | Special Instructions               | instruction also visit |
| Offer ID                                                                                                    | 275                    | Spot trailer 2                                         | hours prior to departure           | holding y              |
| Miles                                                                                                    | 2994                   |                                                        | Routing                            | huo ""                 |
| Hazmat driver required No                                                                                                    |                        |                                                        | Origin                             | other scr              |
| Bid<br>Status Won                                                                                                    |                        | LOS ANGELES<br>12903 LAKELAN<br>SANTA FE SPR           | (ULA)<br>ND ROAD<br>NINGS_CA 90670 |                        |
| Time Left                                                                                                    | 0                      | Departure Time 13:00 Tuesday, November 24, 2009<br>Via |                                    |                        |
| At Contract<br>Current Bid                                                                                                    | \$4580.82<br>\$4200.00 |                                                        |                                    |                        |
| Enter Bid                                                                                                    | Bid Withdraw Return    | 4201 FREHNER ROAD                                      |                                    |                        |
| View Contract<br>Note<br>Bid amount should be for Linehaul charges only, excluding<br>Fuel Surcharge, Stop off charge, or any other accessorial<br>charges. Applicable accessorial charges will be added after |                        | Arrival Time                                           | 19:30 Tuesday, November 24, 2009   |                        |
|                                                                                                    |                        | Departure Time                                         | 21:30 Wednesday, November 25, 2009 |                        |
|                                                                                                    |                        |                                                        | Destination                        |                        |

### How to Place or Withdraw a Bid using the Offer Details Screen, step-by-step

- 1. Click an Offer ID link from another page to display the Offer Details screen.
- 2. To enter a bid for this load, enter your rate per load in US dollars in the Enter Bid field and click Bid.
- 3. To withdraw a bid that you made previously, simply click Withdraw. (Withdrawing is only possible in this system if you are not the low bidder).

## Awarded Loads Screen

The Awarded Loads screen displays all loads that have been awarded to you. Use this screen to accept all awarded loads.

You may enter the booking number on this screen. If the booking number is not yet available and you wish to accept the load anyway, use the check box to accept the load. If you do not enter the booking number before clicking accept, you will need to enter the booking number using the booking tool later.

In addition to the column sort arrows below, you may filter the loads that are displayed using these filters. Only loads that meet the criteria you enter will be displayed. Leave the fields blank to display all. Click **Display** to run your filter(s). Click a page number to go to that page.

See the table below for descriptions of each column.

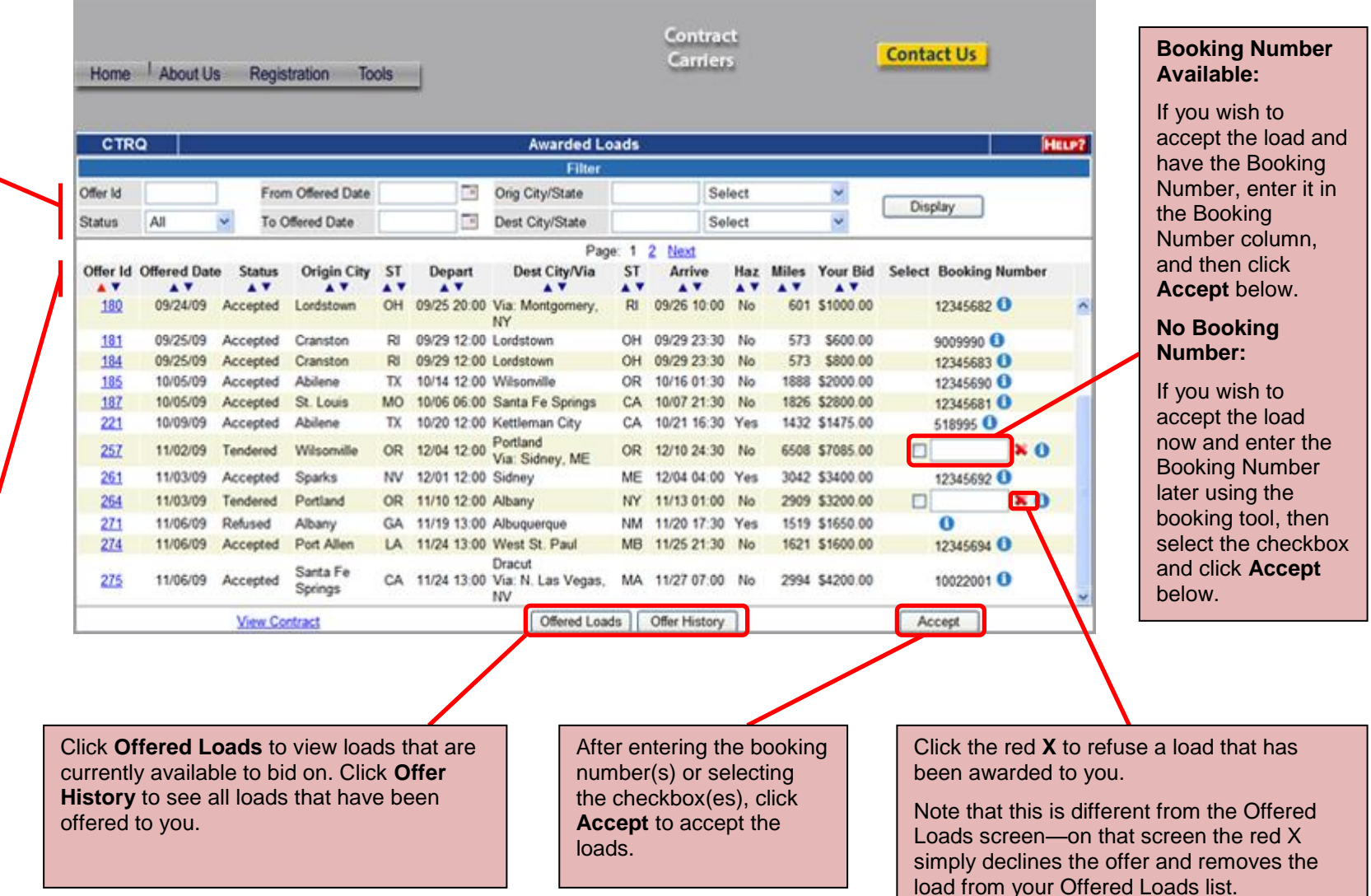

#### Awarded Loads Column Descriptions

| Column Name        | Description                                                                                                    |
|--------------------|----------------------------------------------------------------------------------------------------|
| Offer ID           | The Offer ID is a unique identifier for each load.                                                                                                    |
|                    | Each Offer ID is a link. Click it to view Offer Details if necessary.                                                                                                    |
| Offered Date       | The date the load was offered.                                                                                                    |
| Status             | The current status of the load:                                                                                                    |
|                    | Accepted – XPO Logistics has awarded you the load, and you have accepted it.                                                                                                    |
|                    | Refused – XPO Logistics has awarded you the load, and you have refused it.                                                                                                    |
|                    | <b>Tendered –</b> XPO Logistics has awarded you the load, but you have not yet accepted or refused it.                                                                                                    |
| Origin City / ST   | Origin City and State for the load. City and State can be sorted independently.                                                                                                    |
| Depart             | Departure time                                                                                                    |
| Dest City/Via / ST | Destination City and State for the load. If a Via is required, it is also displayed. City and State can be sorted independently.                                                                                                    |
| Arrive             | Arrival time                                                                                                    |
| Haz                | Indicates whether the load is Hazmat or not. Yes indicates the load is Hazmat. No indicates it is not Hazmat.                                                                                                    |
| Miles              | The number of miles from Origin to Destination, including any required Via                                                                                                    |
| Your Bid           | The bid you have submitted for this load.                                                                                                    |
| Select             | If you wish to accept a load without entering a booking number at this time, select the checkbox then click the <b>Accept</b> button. Note that if you do not enter a booking number, you will need to enter it later using the booking tool. |
| Booking Number     | If you wish to accept a load and enter the booking number at this time, enter the booking number, and then click the <b>Accept</b> button.                                                                                                    |

### How to accept a load that has been awarded to you using the Awarded Loads screen, Step-by-step

- 1. Use the filter options to identify loads to accept (if necessary)
- 2. Use the **sort arrows** to further refine the group of loads to be accepted (if necessary)
- 3. Enter the **booking number** for each load if you have it available.
- 4. If you do not have the booking number, select the checkbox for loads you wish to accept (enter the booking number later in the booking tool.)
- 5. To accept the loads, click the **Accept** button.

#### How to refuse a load

1. Click the red X next to a load to refuse it.

## **Offer History Screen**

The Offer History screen displays all loads that have been made available to you by XPO Logistics. Both past loads and currently available loads are available for research. Even loads that you have declined on the Offered Loads screen (and are therefore no longer visible on that screen), are visible on this screen.

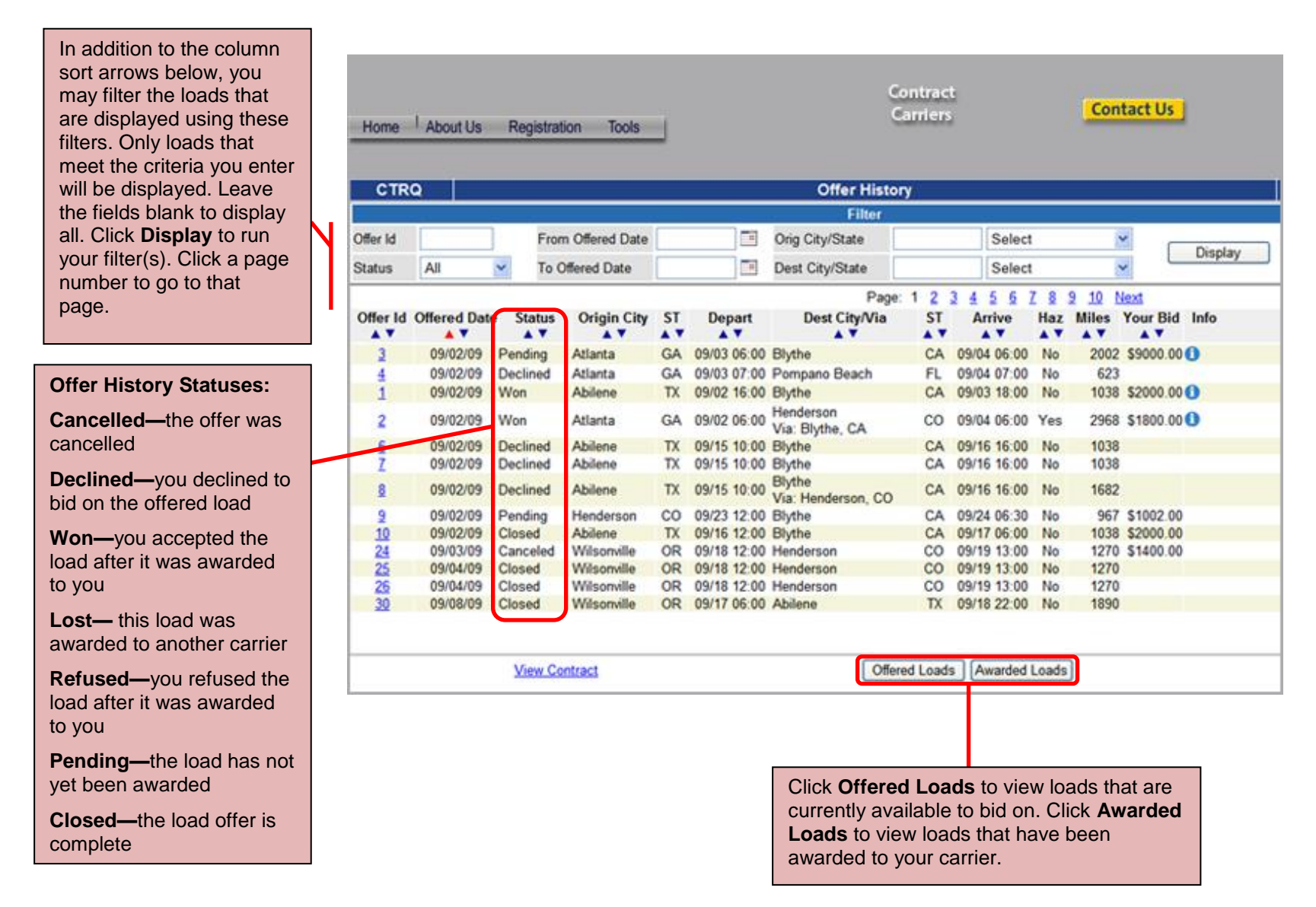